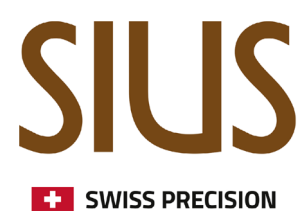

### SIUSRank Athletenportrait

Wie fügt man Athletenportraits in SIUSRank ein?

# SIUS Electronic scoring systems

#### Einleitung

In diesem Tutorial wird gezeigt, wie man Athletenportraits in SiusRank einfügt. Es gibt zwei Möglichkeiten, dies zu realisieren.

#### **Option 1: ISSF-ID**

Stelle die Verbindung zwischen dem Foto und der ISSF-ID her.

- Dazu muss die Spalte "Issfld" mit dem "Column/Band Chooser" hinzugefügt werden. Rechtsklick auf die Kopfzeile -> "Column/Band Chooser".
- Gib dann eine beliebige Zahl ein, z.B. die Startnummer des Athleten
- Speichere das Athletenportrait in der Datenbank unter ...\Imports\ExternalData\EntryData
- Bennene das Athletenportrait nach der Issfld, z.B. "101.jpg"

|   | Shooter  |   |      |            |        |        |        |                         |           |
|---|----------|---|------|------------|--------|--------|--------|-------------------------|-----------|
|   | Start Nu | 1 | Name | First Name | IssfId | Nation | Groups | Toom Toroot Number Stat | DrogroopS |
| * |          |   |      |            |        |        |        | Customization           | ×         |
| Þ | ±        | 1 | в    | J          | 101    | СН     | Regu   | Columns Bands           | n         |
|   |          |   |      |            |        |        |        | Best 2nd Score          |           |
|   |          |   |      |            |        |        |        | Bib Number              |           |
|   |          |   |      |            |        |        |        | Birth Day               |           |
|   |          |   |      |            |        |        |        | Comment                 |           |
|   |          |   |      |            |        |        |        | Competition Shots       |           |
|   |          |   |      |            |        |        |        | Diff                    |           |
|   |          |   |      |            |        |        |        | Display Name            |           |

## SIUS Electronic scoring systems

#### **Option 2: Zuweisen des Fotos in der Startliste**

Weise jedem Athleten in der Startliste ein Foto zu

Dies muss jedes Mal gemacht werden, wenn man eine Datenbank einrichtet

- 1. Auf Championship Ebene blende die Kollonne "Portrait" mit dem "Column Chooser" ein. Rechtsklick auf die Kopfzeile -> "Column Chooser".
- 2. Wähle nun einen Athleten aus und rechtsklicke auf die Kollonne "Portait" und wähle "Load". Lade das Foto von deiner Festplatte

| Name                                                                                                    | General Online Publishing                                                                                                | Penalties Records Shooter G                                                                                                    | roups Sius Internals Range So | coreboard Licenses |
|----------------------------------------------------------------------------------------------------|----------------------------------------------------------------------------------------------------|----------------------------------------------------------------------------------------------------|-------------------------------|--------------------|
|                                                                                                    | Championships Te<br>Location Ef<br>Country Ci<br>Start Date 2:<br>Header E<br>Footer E<br>Time Zone Eu<br>Disciplines Ri | stEvent fretikon f  .08.2024  27.08.2024   and b  constant of the second second |                               |                    |
| Start Number Name First Na                                                                                      | Sort Ascending<br>Sort Descending                                                                                        | / Birth Day<br>d a new row                                                                                                    | Nation                        | Portrait           |
|                                                                                                    | Clear All Sorting<br>Group By This Column<br>Show Group By Box<br>Hide This Column                                       | 1                                                                                                    |                               | Cut Copy           |
| The second second second second second second second second second second second second second second second se | Best Fit (all columns)<br>Filter Editor<br>Show Find Panel<br>Show Auto Filter Row                                       |                                                                                                    |                               | Save               |

Egal welche Option du wählst, nun sind die Fotos verfügbar auf den Scoreboards, wenn die "Medal Presentation view" angezeigt wird.

| FINAL 10m AIR RIFLE MEN                                              | <b>TestEvent Effretikon</b><br>TUE 27 AUG 2024, START TIME 10:35 |                                |                                      |                                  |  |
|----------------------------------------------------------------------|------------------------------------------------------------------|--------------------------------|--------------------------------------|----------------------------------|--|
| RK NAME NATION<br>(1) MUSTERMANN Max<br>(2) DOE Jane<br>(3) POLAN Si | TOTAL<br>144.5<br>141.7<br>119.9                                 | DOE<br>SIUS<br>swiss precision | MUSTERMANN<br>SIUS<br>BUSS PRECISION | POLAN<br>SIUS<br>SWISS PRECISION |  |
| RK NAME NATION                                                       | TOTAL                                                            | 2                              | 1                                    | 3                                |  |